## **УТВЕРЖДЕНЫ**

Приказом Фонда грантов Главы Республики Карелия от «01» декабря 2023 г. №36

## Требования, предъявляемые Фондом грантов Главы Республики Карелия, к формированию платежных поручений

## Смета расходов на реализацию проекта (бюджет проекта)

Смета расходов на реализацию проекта (бюджет проекта) – это затраты на проект исходя из расходов по статьям.

|     | Справочник кодов смет:                                                                |
|-----|---------------------------------------------------------------------------------------|
| 100 | Оплата труда                                                                          |
| 200 | Командировочные расходы, а также аналогичные расходы по гражданско-правовым договорам |
| 300 | Офисные расходы                                                                       |
| 400 | Приобретение, аренда специализированного оборудования, инвентаря и сопутствующие      |
|     | расходы                                                                               |
| 500 | Разработка и поддержка сайтов, информационных систем и иные аналогичные расходы       |
| 600 | Оплата юридических, информационных, консультационных услуг и иные аналогичные         |
|     | расходы                                                                               |
| 700 | Расходы на проведение мероприятий                                                     |
| 800 | Издательские, полиграфические и сопутствующие расходы                                 |
| 900 | Прочие прямые расходы                                                                 |
| 998 | Софинансирование                                                                      |
| 999 | Платежи не по проекту                                                                 |

Лимиты - плановые значения по статьям бюджета.

Сумма лимита по статьям указана в Приложении № 2 Договора о предоставлении гранта.

В случае превышения лимита по статье платеж не проводится. Лимиты по статьям могут быть изменены в соответствии с утвержденной Фондом процедурой внесения изменений.

### Пример:

### г

|    | 499 607,20                                                                               |          |
|----|------------------------------------------------------------------------------------------|----------|
| N⁰ | Статья расходов                                                                          | Сумма (р |
| 1. | Оплата труда                                                                             | 35 842   |
| 2. | Командировочные расходы                                                                  |          |
| 3. | Офисные расходы                                                                          | 2 000    |
| 4. | Приобретение, аренда специализированного оборудования, инвентаря и сопутствующие расходы | 104 000  |
| 5. | Разработка и поддержка сайтов, информационных систем и иные аналогичные расходы          | (        |
| 6. | Оплата юридических, информационных, консультационных услуг и иные аналогичные расходы    | 130 000  |
| 7. | Расходы на проведение мероприятий                                                        | 53 70    |
| 8. | Издательские, полиграфические и сопутствующие расходы                                    | 174 06   |
| 9. | Прочие прямые расходы                                                                    |          |

# Правила формирования платежных поручений, акцепт платежных поручений

**Платежные поручения** формируются через личный кабинет организации в системе «Интернет-банк СберБизнес».

#### Алгоритм создания платежного поручения:

- 1. Заполните основные реквизиты платежного поручения (или электронного реестра на перечисление заработной платы). Укажите счет списания.
- 2. Перейдите в раздел «Аналитика».
- 3. Нажмите на кнопку «Добавить». Всплывет окно «Добавление статьи»
- 4. Выберите из списка соответствующую статью сметы «щелчком» мыши.
- 5. Нажмите кнопку «Добавить», а далее сохраните созданный документ.

\*Просим дублировать выбранную статью сметы при формировании платежного поручения, в связи с временным отсутствием технической возможности интеграции аналитики в системе «СберКазначейство».

| документ № 7 Изменить                                                                                                    |                                                                                                    |                                                           | В формате JPG, GIF, PDF, P |
|----------------------------------------------------------------------------------------------------|----------------------------------------------------------------------------------------------------|-----------------------------------------------------------|----------------------------|
| Сумма платежа                                                                                                    | 18 000,00 RUB С учётом НДС:                                                                                                    | 18 000,00 RUB                                             |                            |
| ндс                                                                                                    | НДС не облагается 🗸                                                                                                    |                                                           |                            |
| Дата отправки                                                                                                    | Сегодня                                                                                                    |                                                           | /                          |
| Счёт списания                                                                                                    |                                                                                                    | 499 679,16 RUB                                            | • /                        |
|                                                                                                    | показать реквизиты                                                                                                    |                                                           |                            |
| Контролирующая организация<br>Аналитика Вся сумма распределена                                                                                                    | СК ФОНД ГРАНТОВ ГЛАВЫ РЕСПУБЛИКИ КАРЕЛИ                                                                                                  | ия 0552023849040<br>Добавить статью                       |                            |
| Контролирующая организация<br>Аналитика Вся сумма распределена<br>Статья Наименование статьи сметь                                                                      | СК ФОНД ГРАНТОВ ГЛАВЫ РЕСПУБЛИКИ КАРЕЛИ                                                                                                  | 1Я 0552023849040<br>Добавить статью<br>Сумма              |                            |
| Контролирующая организация<br>Аналитика Вся сумма распределена<br>Статья Наименование статьи сметь<br>400 Приобретение, аренда о<br>сопутствующие расходь               | СК ФОНД ГРАНТОВ ГЛАВЫ РЕСПУБЛИКИ КАРЕЛИ<br>пециализированного оборудования, инвентаря и                                                  | ИЯ 0552023849040<br>Добавить статьк<br>Сумма<br>18 000,00 |                            |
| Контролирующая организация<br>Аналитика Вся сумма распределена<br>Статья Наименование статьи сметь<br>400 Приобретение, аренда с<br>сопутствующие расходь               | СК ФОНД ГРАНТОВ ГЛАВЫ РЕСПУБЛИКИ КАРЕЛИ<br>пециализированного оборудования, инвентаря и<br>000 " 40702.                                  | 1Я 0552023849040<br>Добавить статью<br>Сумма<br>18 000,00 |                            |
| Контролирующая организация<br>Аналитика Вся сумма распределена<br>Статья Наименование статьи сметь<br>400 Приобретение, аренда с<br>сопутствующие расходь<br>Получатель | СК ФОНД ГРАНТОВ ГЛАВЫ РЕСПУБЛИКИ КАРЕЛИ<br>пециализированного оборудования, инвентаря и<br>000 <sup>и</sup> 40702.<br>Показать реквизиты | ИЯ 0552023849040<br>Добавить статью<br>Сумма<br>18 000,00 |                            |

После того, как вы сформировали платежное поручение, оно поступает в Фонд для акцепта. Платеж уйдет контрагенту только после согласования Фондом.

Акцепт – согласование Фондом платежных поручений.

Для каждого платежа (за исключением возврата неиспользованных средств в Фонд) необходимо заполнение аналитики и указание номера статьи сметы расходов и проекта в назначении платежа.

Для платежей по проекту из средств гранта необходимо указывать статью расхода, предусмотренную бюджетом проекта и справочником кодов смет, и номер соответствующего проекта (наименование проекта указывать не обязательно).

Для платежей по проекту из заранее перечисленных средств софинансирования необходимо указывать статью 998 и номер соответствующего проекта (наименование проекта указывать не обязательно).

# ВАЖНО! Нельзя совершать платеж из средств софинансирования ДО внесения средств софинансирования на счет гранта!

При пополнении счета в назначении платежа необходимо указывать «Софинансирование по проекту № Р10-22-1-0000...» и указать соответствующий номер проекта.

Для прочих платежей, не относящихся к проекту, из средств заранее перечисленных прочих поступлений, необходимо указывать статью 999, номер проекта не указывается. Данные платежи предварительно обговариваются с куратором!

Для платежей по нескольким статьям или нескольким проектам, в том числе при частичном софинансировании, возможно разбить сумму статей на несколько разных строк или возможно оформление отдельного платежного поручения на каждую статью и проект.

### Пример назначения платежа в платежном поручении:

- ▶ Оплата по Счету №1 от 28.07.2023 за канцелярские товары (бумага, ручки) (проект №Р10-0000-007, статья 300 «Офисные расходы»). Без НДС.
- Выплата вознаграждения по договору ГПХ №б/н от 28.07.2023 за услуги по созданию брошюры (проект №Р10-0000-007, статья 100 «Оплата труда»).

Платежные документы с неуказанными статьями расходов будут отклонены Фондом, также Фонд отклоняет некорректно составленные платежные поручения, из которых не ясно к какому виду расходов по статье относится платеж.

# ВАЖНО! Перед проведением платежа Фонд руководствуется не только утвержденными лимитами по статьям, но и проводит сверку с расходами, указанными в заявке.